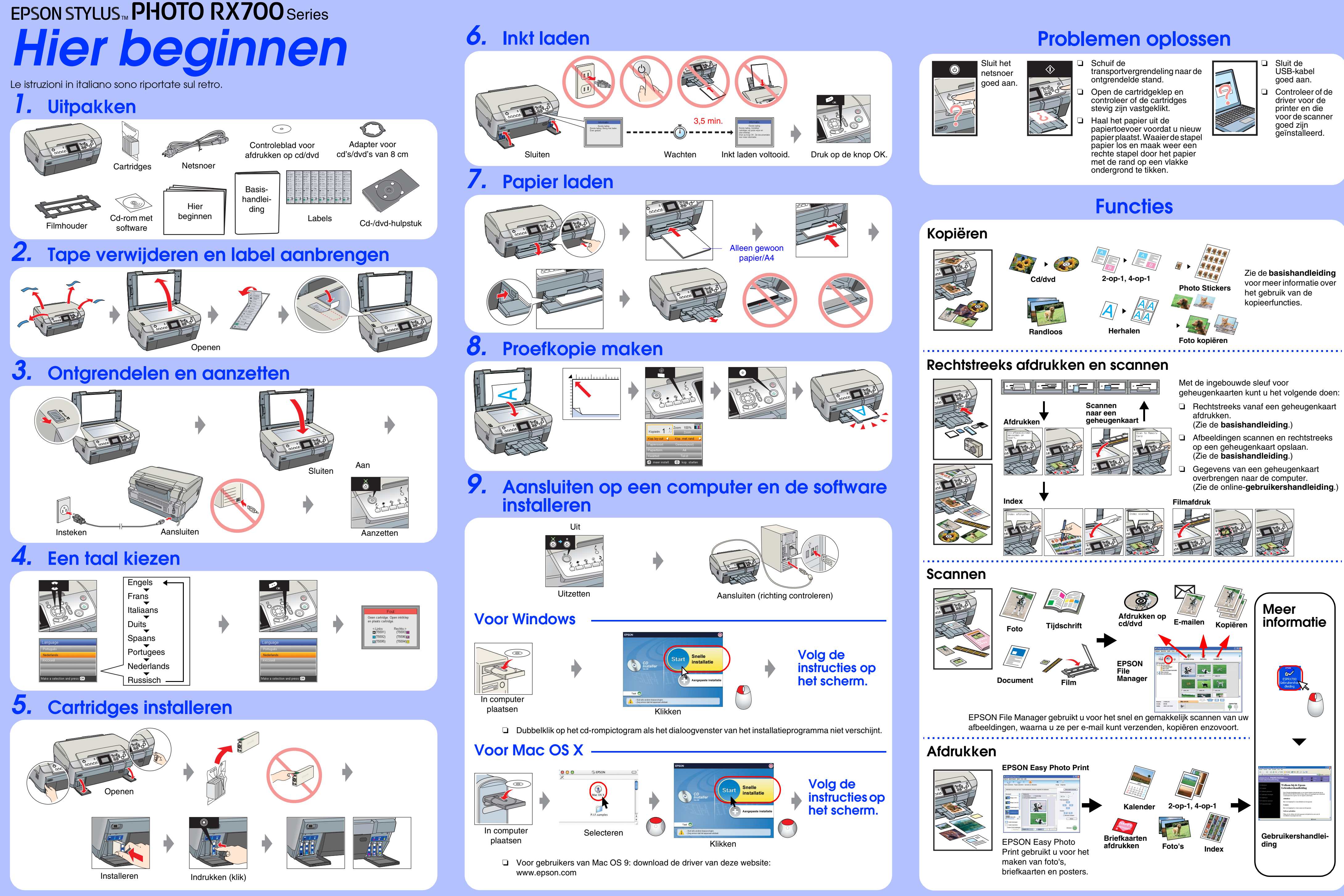

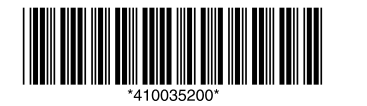

Copyright© 2005 Seiko Epson Corporation. All rights reserved. Printed in XXXXXX XX.XX-XX XXX

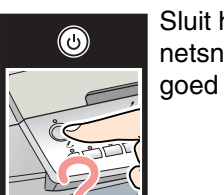

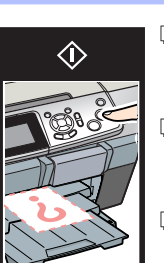